# Lippo Homes PPOnline User Manual

### Address Link:

Please click HERE to see all products

Di halaman login, ada 2 bagian registrasi, 1 untuk pelanggan:

| LIPPO                                                                                                    |                                                                                                    | Username                                                                                                    | Password                                               |       |
|----------------------------------------------------------------------------------------------------|----------------------------------------------------------------------------------------------------|----------------------------------------------------------------------------------------------------|--------------------------------------------------------|-------|
| HOMES                                                                                                    |                                                                                                    |                                                                                                    | Forgot Password?                                       | Login |
|                                                                                                    |                                                                                                    |                                                                                                    |                                                        |       |
| Welcome to Priority                                                                                                    | y Pass Online                                                                                                    | Registrati                                                                                                    | ion                                                    |       |
| interine 500                                                                                                    |                                                                                                    | Register as custon<br>purchasing your of                                                                                          | ner or deal closer and start<br>wn Priority Pass       |       |
|                                                                                                    | BURUAN BELI PRIORITY PASS                                                                                                    | Full Name (as stated                                                                                                    | in ID Card)                                            |       |
|                                                                                                    | SEBELUM KEHABISAN!                                                                                                    | Full Name                                                                                                    |                                                        |       |
|                                                                                                    |                                                                                                    | Birth Place                                                                                                    | Birth Date                                             |       |
|                                                                                                    | APARIEMEN Z KAMAR TIDUR                                                                                                    | Birth Place                                                                                                    | Birth Date                                             |       |
|                                                                                                    | 10 120                                                                                                    |                                                                                                    | Format: dd/mm/yyyy                                     |       |
|                                                                                                    | 430 JT-AN                                                                                                    | Captcha<br>By clicking "Peointer or Curr                                                                                          | ZIYUpaL                                                |       |
|                                                                                                    | IPPO CALL (021) 55 7777 80                                                                                                    | Cy clicking Register as CUS                                                                                                    |                                                        |       |
|                                                                                                    | ICINES NOW: WWW.URBANHOMES.CO.ID                                                                                                    | Register as Customer                                                                                                    | olas Deal Closer                                       |       |
| Prease GICK TIENE to see all products      PLIPPO      pyright © 2016 Lippo Homes - PT. Lippo Karawaci Tbk   Term and Con                                                                                                    | ndition   Manual Guide   Contact Us                                                                                                    |                                                                                                    |                                                        |       |
| prease dirk field to see all products<br>pyright © 2016 Lippo Homes - PT. Lippo Karawaci Tbk   Term and Con<br>Dan 1 untuk Deal Closer/Membr                                                                                                    | ndition   Manual Guide   Contact Us                                                                                                    | Username                                                                                                    | Password                                               | Login |
| prease dirk HLPE to see all products<br>pyright © 2016 Lippo Homes - PT. Lippo Karawaci Tbk   Term and Con<br>pan 1 untuk Deal Closer/Membr<br>LIPPO<br>FOR Sector                                                                                                    | ndition   Manual Guide   Contact Us                                                                                                    | Username                                                                                                    | Password<br>Forgot Password?                           | Login |
| products URA HILLE to see all products<br>pyright © 2016 Lippo Homes - PT. Lippo Karawaci Tbk   Term and Con<br>an 1 untuk Deal Closer/Memb                                                                                                    | ndition   Manual Guide   Contact Us<br>Per:<br>V Pass Online                                                                                                    | Username<br>Hello Dea                                                                                                    | Password<br>Forgot Password?                           | Login |
| Presse unk Hiller to see all products<br>pright (2 2016 Lippo Homes - PT. Lippo Karawaci Tok   Term and Con<br>an 1 untuk Deal Closer/Memb<br>LIPPO<br>EVENT                                                                                                    | ndition   Manual Guide   Contact Us<br>her:<br>y Pass Online                                                                                                    | Username<br>Hello Dea<br>Please fill all the fi                                                                                   | Password<br>Forgot Password?                           | Login |
| Prese unk HLRC to see all products  Prime Sector Provided and Products  Prime Sector Private Private P                                                                                                    | ndition   Manual Guide   Contact Us<br>Per:<br>y Pass Online                                                                                                    | Username<br>Hello Dea<br>Please fill all the fi                                                                                   | Password<br>Forgot Password?                           | Login |
| Prese unk HLRC to see all products<br>pright () 2016 Lippo Homes - PT, Lippo Karawaci Tok   Term and Con<br>an 1 untuk Deal Closer/Memb<br>EUEPEO<br>EUEPEO<br>E                                                                   | ndition   Manual Guide   Contact Us eer: y Pass Online                                                                                                    | Username<br>Hello Dea<br>Please fill all the fi<br>Member Code                                                                    | Password<br>Forgot Password?                           | Login |
| Prese unk HLRC to see all products<br>pyright © 2016 Lippo Homes - PT. Lippo Karawaci Tik   Term and Con<br>an 1 untuk Deal Closer/Memb<br>Welcome to Priority<br>Untue Priority                                                                                                    | ndition   Manual Guide   Contact Us<br>Her:<br>Pass Online<br>Pass Online<br>BURUAN BELI PRIORITY PASS<br>SEBELUM KEHABISAN!                                                                                                    | Username<br>Hello Dea<br>Please fill all the fi<br>Member Code<br>Member Code                                                     | Password<br>Forgot Password?                           | Login |
| rease unix Hiller to see all products<br>whigh to 2016 Lippo Homes - PT. Lippo Karawaci Tak   Term and Con<br>an 1 untuk Deal Closer/Membiner<br>Welcome to Priority<br>Welcome to Priority                                                                                                    | ndition   Manual Guide   Contact Us eer: y Pass Online URBAN BURUAN BELI PRIORITY PASS SEBELUM KEHABISAN!                                                                                                    | Username<br>Hello Dea<br>Please fill all the fi<br>Member Code<br>Email                                                           | Password<br>Forgot Password?<br>I Closer<br>ield below | Login |
| Prese unk Hiller to see all products<br>pright © 2016 Lippo Homes - PT, Lippo Karawaci Tok   Term and Con<br>an 1 untuk Deal Closer/Membe<br>EUEPEO<br>EUEPEO                                                                      | ndition   Manual Guide   Contact Us<br>Per:<br>Pass Online<br>Pass Online<br>BURUAN BELI PRIORITY PASS<br>SEBELUM KEHABISAN!<br>PARTEMEN 2 KAMAR TIDUR                                                                                                    | Username<br>Hello Dea<br>Please fill all the fi<br>Member Code<br>Email<br>Email                                                  | Password<br>Forgot Password?                           | Login |
| Prese Link Tieffe to see all products<br>pyright © 2016 lippo Homes - PT. Lippo Karawaci Tik   Term and Con<br>Para 1 untuk Deal Closer/Memb<br>Prese<br>Prese<br>Pres | ndition   Manual Guide   Contact Us<br>Per:<br>Pass Online<br>Pureas<br>BURUAN BELI PRIORITY PASS<br>SEBELUM KEHABISAN!<br>APARTEMEN 2 KAMAR TIDUR<br>LUAS HARGA MULAI                                                                                                    | Username<br>Hello Dea<br>Please fill all the fi<br>Member Code<br>Email<br>Email<br>* must be filled<br>Bight Data                | Password<br>Forgot Password?                           | Login |
| Prese unit incre to see all products<br>pright © 2016 Lippo Homes - PT. Lippo Karawaci Tak   Term and Con<br>an 1 untuk Deal Closer/Memb<br>Welcome to Priority<br>The second second seco                                                                                                    | ndition   Manual Guide   Contact Us<br>her:<br>ber:<br>ber: | Username<br>Hello Dea<br>Please fill all the fi<br>Member Code<br>Email<br>Email<br>* must be filled<br>Birth Date<br>Rith Date   | Password<br>Forgot Password?<br>I Closer<br>ield below | Login |
| Preserver units Filter to see all products         Wight © 2016 Lippo Homes - PT. Lippo Karawaci Tbk   Term and Con         an 1 untuk Deal Closer/Member         Weicome to Priority         Weicome to Priority                                                                                                    | Addition   Manual Guide   Contact Us<br>ther:<br>Ther:<br>Ther:                                                                                                 | Username<br>Hello Dea<br>Please fill all the fil<br>Member Code<br>Email<br>Email<br>* must be filled<br>Birth Date<br>Birth Date | Password<br>Forgot Password?<br>I Closer<br>ield below | Login |

Untuk registrasi, isi semua field yang kosong dan klik tombol 'Submit'. Untuk menukar antara bagian registrasi pelanggan dan member, klik link di sebelah tombol 'Submit'.

or as Customer

Setelah registrasi, anda bisa log in ke PPOnline untuk membeli PP dan mengurus pembelian PP. Isilah field username dan password yang ada di atas halaman, lalu klik tombol 'Login' di sebelahnya.

| Setelah lo | og in seb | agai member | , anda akan s | sampai di h | nalaman se | perti di bawah: |
|------------|-----------|-------------|---------------|-------------|------------|-----------------|
|            | 0         | 0           | ,             |             |            |                 |

| Homes |                   |                   |         |  |
|-------|-------------------|-------------------|---------|--|
|       | Home              |                   |         |  |
|       |                   |                   |         |  |
|       | Register Customer | Buy Priority Pass | Payment |  |

### Customer Registration

Sebelum membeli PP untuk pelanggan, anda harus registrasikan pelanggan tersebut. Klik 'Register Customer' atau klik menu 'Customer'>'New Registration'. Anda akan sampai di halaman seperti di bawah:

| LIPPO<br>HOMES<br>Vour Sweet Homes | ' <b>≡</b> PP Order ସ୍ଥMy Orde  | er History 😤 Customer 🗸                                            |
|------------------------------------|---------------------------------|--------------------------------------------------------------------|
|                                    |                                 | New Registration                                                   |
|                                    |                                 | My Customer List                                                   |
|                                    |                                 |                                                                    |
|                                    | Customer Registration           | on 📀                                                               |
|                                    | Please search and register your | customer. For add new customer data, please click on icon + above. |
|                                    | Customer Name                   | Customer Name                                                      |
|                                    | Date Of Birth (dd/mm/yyyy)      | Date Of Birth                                                      |
|                                    |                                 | Search                                                             |

Masukkan nama pelanggan dan tanggal lahirnya, lalu klik 'Search'. Kalau pelanggan tersebut sudah ada di database, maka dia tidak butuh di registrasikan lagi. Kalau tidak ada, klik tombol '+' dan isi data-data yang lain.

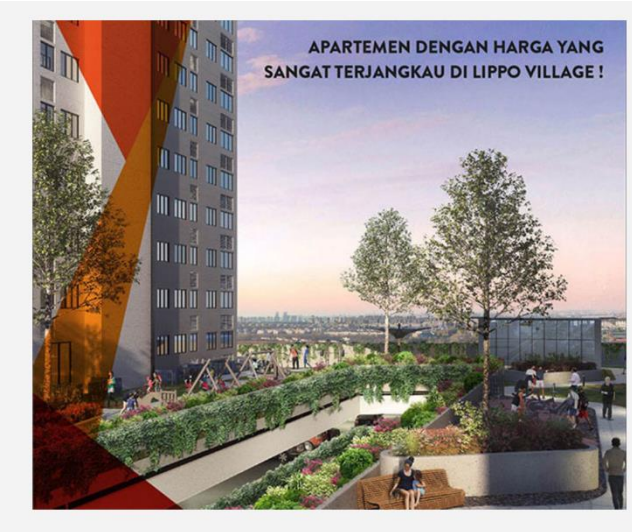

## Customer Registration

Please input your customer data

#### Full Name (as stated in ID Card)

| brown               |                         |
|---------------------|-------------------------|
| Email               |                         |
| Email               |                         |
| * must be filled    |                         |
| Handphone           |                         |
| Handphone           |                         |
| Birth Place         | Birth Date              |
| Birth Place         | 20/09/2017              |
|                     | Format: dd/mm/yyyy      |
| Sex                 | Marital                 |
| - Select your sex - | - select your marital s |
| * must be filled    | * must be filled        |

# **Correspondence Address**

| Country                        | City        | Post Code | /i |
|--------------------------------|-------------|-----------|----|
| Indonesia <b>•</b><br>ID Type  |             |           |    |
| КТР                            |             |           | •  |
| Upload ID                      | ID No.      |           |    |
|                                | ID No.      |           |    |
| NO IMAGE<br>AVAILABLE          |             |           |    |
| Delete Image<br>Choose File No | file chosen |           |    |
| Upload NPWP                    | No. NPV     | NP        |    |
|                                | NPWP        |           |    |
| NO IMAGE                       |             |           |    |

Setelah mengisi semua field yang dibutuhkan, klik 'Submit' untuk menyelesaikan proses.

### **PP Order**

Setelah pelanggan berhasil di registrasikan, anda bisa membeli Priority Pass (PP) untuknya. Klik 'Buy Priority Pass' di homepage, atau melewati menu 'PP Order' di bagian atas halaman.

|                     |                                      |                   | Search Custo             | omer Select Product                            | Review Orde  | er Payment             | Done                |
|---------------------|--------------------------------------|-------------------|--------------------------|------------------------------------------------|--------------|------------------------|---------------------|
| Search              | and select your cu                   | istomer. Below is | the customers who is reg | istered in your name.                          |              |                        |                     |
|                     | Custon                               | ner Name          | Customer Name            |                                                |              |                        |                     |
|                     |                                      | Keyword           | a                        |                                                |              |                        |                     |
|                     |                                      | 1)                | Name, PS Code, NPWP, Ad  | dress, Phone)                                  |              |                        |                     |
|                     |                                      |                   |                          |                                                |              |                        |                     |
|                     |                                      |                   | Search Register New Cust | omer                                           |              |                        |                     |
| 19 rows a           | ffected<br>Customer Code             | Nam               | Search Register New Cust | omer<br>Birth Place/Date                       | City         |                        |                     |
| 19 rows a<br>Select | ffected<br>Customer Code<br>15959130 | Nam               | e User Type<br>Customer  | Birth Place/Date<br>Bandar Lampung, 03 Sep 198 | City<br>18 - | Jl. Raden Fatah GG. HI | I. Muhidin No. 34 L |

Carilah pelanggan yang di registrasikan oleh anda, lalu klik 'Select' di sebelah nama pelanggan tersebut untuk melanjuti ke langkah berikutnya.

| Priority Pass Order                | Search Customer Select Product Review Order Payment Done                                                                                                    |
|------------------------------------|----------------------------------------------------------------------------------------------------|
|                                    | Java Arabica<br><b>Rp. 10,000,-</b><br>This is a test cluster project. Everyone leave with happiness.<br><b>Buy PP</b> Or Ovisit Website                            |
| URBAN<br>HOMES<br>AT LIPPO VILLAGE | Urban Homes<br>Rp. 5,000,000,-<br>Urban Homes is a new housing initiative by Lippo Gorup aimed at making quality living affordable.<br>Rp. Duy PP Or Ovisit Website |

Semua produk yang bisa dibeli akan ditampilkan di halaman berikutnya, beserta dengan deskripsi produknya dan harga per PPnya. Carilah produk yang ingin dibeli, lalu klik 'Buy PP'.

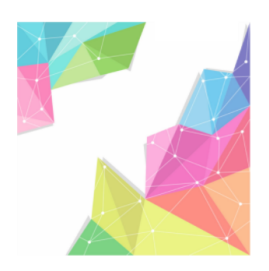

# Java Arabica

This is a test cluster project. Everyone leave with happiness.

| Preferred Unit Type        | Customer Name             |
|----------------------------|---------------------------|
| Preferred Term Payment - v | Email                     |
| Priority Pass Quantity     | Priority Pass Price (Rp.) |
| Total Price (Rp.)          |                           |
| Place Order Cancel         |                           |

Anda akan sampai di halaman seperti di atas ini. Cek lagi bahwa pelanggan yang akan dibelikan PP ini sudah benar, lalu isilah Preferred Unit dan jumlah PP yang ingin dibeli. Setelah diisi, klik 'Place Order' untuk lanjut ke langkah selanjutnya.

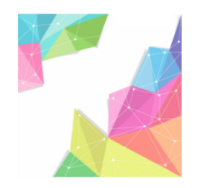

# Order Summary

| Total Order               | Rp. 10,000        |
|---------------------------|-------------------|
| Preferred Term<br>Payment | Cicilan           |
| Preferred Unit Type       | 2 Bedroom Premium |
| Quantity                  | 1                 |
| Project                   | Java Arabica      |
| Order Code                | BOXJAR3231        |

**Select Your Payment Method** 

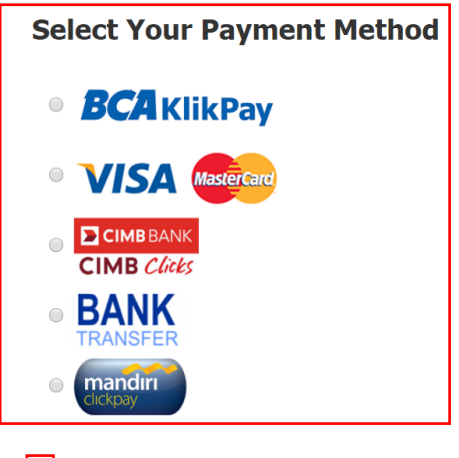

I have read and agree to the <u>Term and Condition</u>.

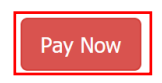

Anda akan diminta untuk memilih cara pembayaran. Pilihlah salah satu cara pembayaran, lalu centang kotak di bawahnya untuk konfirmasi bahwa anda telah membaca 'Terms and Conditions'. Klik 'Pay Now' untuk menyelesaikan pembelian PP.

### **PP Order History**

Untuk melihat pembelian PP yang sudah dilakukan sebelumnya, klik 'Payment' di homepage, atau melewati menu 'My Order History' di bagian atas halaman.

| LIPPO<br>HOMES<br>Vour Sweet Homes | Order History 😤 Customer 🗸           |
|------------------------------------|--------------------------------------|
| My Order History                   |                                      |
| Search PP Order History.           |                                      |
| Status                             | All      Fully Paid      Outstanding |
| Keyword                            | keyword                              |
| Sort By                            | (Customer Name, Project, Order Code) |
| * data tidak tersedia              | Search                               |

Seperti saat membeli PP, anda bisa menyari PP yang dibelikan untuk pelanggan spesifik. Data yang cocok dengan kriteria yang diberikan akan ditampilkan saat anda klik 'Search'.

### Edit User Profile

Jika anda ingin meng-edit user profile anda, klik nama anda di atas kanan halaman dan klik 'Profile' dari drop-down menunya.

| Hi, Ande flynngan aw |
|----------------------|
| Profile              |
| Change Password      |
| Logout               |

|                       |                                                                                                    | Change Password |
|-----------------------|----------------------------------------------------------------------------------------------------|-----------------|
| My Profile            |                                                                                                    | U Logout        |
| Edit Your Profile     |                                                                                                    |                 |
|                       | -                                                                                                    |                 |
| Nam                   | a state a                                                                                                    |                 |
| Ema                   | and a second second second second second second second second second second second second second second second |                 |
| Se                    | Male Female                                                                                                    |                 |
| Marita                | Single                                                                                                    |                 |
| Birth Plac            | Kisaran                                                                                                    | ]               |
| Birth Dat             | 22/04/1986                                                                                                    |                 |
|                       | Format: dd/mm/yyyy ex: 31/10/2010                                                                              |                 |
| Correspondence Addres | JL.Betet No.32, Rt/Rw.004/001, Kel.Tanah Sereal, Kec.Tambora                                                   |                 |

| Country     | Indonesia 🔹                |
|-------------|----------------------------|
| City        | Jakarta Barat              |
| PostCode    | Search Post Code           |
| Handphone   | +6283875860090             |
|             |                            |
| ID Type     | KTP v                      |
| No. ID      | 1300007275                 |
| Upload ID   |                            |
|             | NO IMAGE<br>AVAILABLE      |
|             | Choose File No file chosen |
|             |                            |
| No. NPWP    | 00.000.000.0000            |
| Upload NPWP |                            |

Ubahlah data yang ingin diubah, lalu klik 'Save' untuk menyimpan perubahannya.

### Change Password

Untuk merubah password, seperti diatas, klik nama anda lalu klik 'Change Password'.

|                                                   |                     | Profile Change Passwor |
|---------------------------------------------------|---------------------|------------------------|
| Change Password                                   |                     | Logout                 |
| Please fill all the field below and click "Save". |                     |                        |
|                                                   |                     |                        |
| Old Password                                      | Old Password        |                        |
| New Password                                      | New Password        |                        |
| Retype New Password                               | Retype New Password |                        |
|                                                   | Save                |                        |
|                                                   |                     |                        |
|                                                   |                     |                        |

Input password anda yang lama di field atas, lalu password baru di kedua field sisanya. Klik 'Save' untuk merubah password anda.

### Log Out

Untuk log out, click nama anda dan pilih 'Logout'.